## 固定资产卡片中的金额与凭证中的资产金额不一致

## 现象

从固定资产卡片中查看的原值、累计折旧与从凭证中查到固定资产原值、累计折旧不一致。

## 解决方案

小 请先做好备份,再执行以下操作。

清理期间,其他用户须退出SunSystems。

运行 Ledger Clear Down功能,重新计算资产卡片中的金额

- 1. 以高权限用户身份登录SunSystems
- 2. 切换到正确的帐套
- 3. 查找 Ledger Clear Down(账务清理)功能
- 4. 选择 Period Cleardown(期间清理),按照下图输入正确的参数,点击 OK,然后再确认开始清理。

① 请注意:清理期间必须为非常早的年月,而且该年月应当没有任何SunSystems业务。

例如: 01/1900

## 点击图片查看原图

| Sunfor10 Financials Business (SunSystems)                                                                                                    |                                         | . 🗆 🗙   |
|----------------------------------------------------------------------------------------------------|-----------------------------------------|---------|
| File     View     Tools     Actions     Help       Image: Image: Im |                                         |         |
| Ledger Cleardown                                                                                                    |                                         |         |
| Search Results      Ledger Cleardown                                                                                                    | clea                                    | S 🛛     |
|                                                                                                    |                                         |         |
|                                                                                                    |                                         |         |
|                                                                                                    |                                         |         |
|                                                                                                    |                                         |         |
| Cleardown Period U1/1900                                                                                                    |                                         |         |
|                                                                                                    |                                         |         |
| Account Code                                                                                                    | То                                      |         |
| Recalculate Asset Balances 🔽                                                                                                    |                                         |         |
|                                                                                                    | Check Transaction Reference             |         |
| Analysis Code Consolidation                                                                                                    | Switch Off Auditing                     |         |
|                                                                                                    | , i i i i i i i i i i i i i i i i i i i |         |
|                                                                                                    |                                         |         |
| OK Concel Period Cleardown                                                                                                    | Year Cleardown Exit                     |         |
|                                                                                                    |                                         |         |
|                                                                                                    | 🔒 PK1  ⇒ PK1  ♥ A 🗇 07/08/2011  ◯ 009/2 | 2005 .: |
|                                                                                                    |                                         |         |

- 5. 等待清理完毕后,检查资产卡片金额是否正确。
- 6. 重新生成最新财务报表,检查清理之后的金额是否与清理之前的报表完全一致。